## AdobeCCアプリケーション起動方法

※注意※ AdobeCCアプリケーションはログインして利用しますが、終了する際には 必ずログオフも必要となります。

★ログオフ方法は<u>こちら</u>

## 【初回起動時】

- 1) AdobeCCアプリケーションを起動させます。(本例ではIllustratorを起動)
- 2) [ログイン]画面が表示されたら、電子メールアドレスを入力し「続行」を押します。
   「電子メールアドレス」には法政大学専用Gmailアドレスを入力してください。
   (※@hosei.ac.jp,@stu.hosei.ac.jpのメールアドレスです)

| N 🐴 ファイル(F) 編集(E) オブジェクト(O) 書式(T) 選択(S) 効果                                    | (C) 表示(V) ウィンドウ(W) ヘルプ(H) |                                                                                                    |  |
|-------------------------------------------------------------------------------|---------------------------|----------------------------------------------------------------------------------------------------|--|
| Ai                                                                            |                           |                                                                                                    |  |
| <ul> <li>№4</li> <li>№</li> <li>𝔅</li> <li>𝔅</li> <li>𝔅</li> <li>𝔅</li> </ul> |                           | A cacket         Did Jacket         Did Jacket |  |

3) [本人確認]が表示されたら、2)で入力したメールアドレスにコードが送信されます。 [本人確認]の画面を開いたまま、メールよりコードを確認し[本人確認]の画面の「続行」を押します。

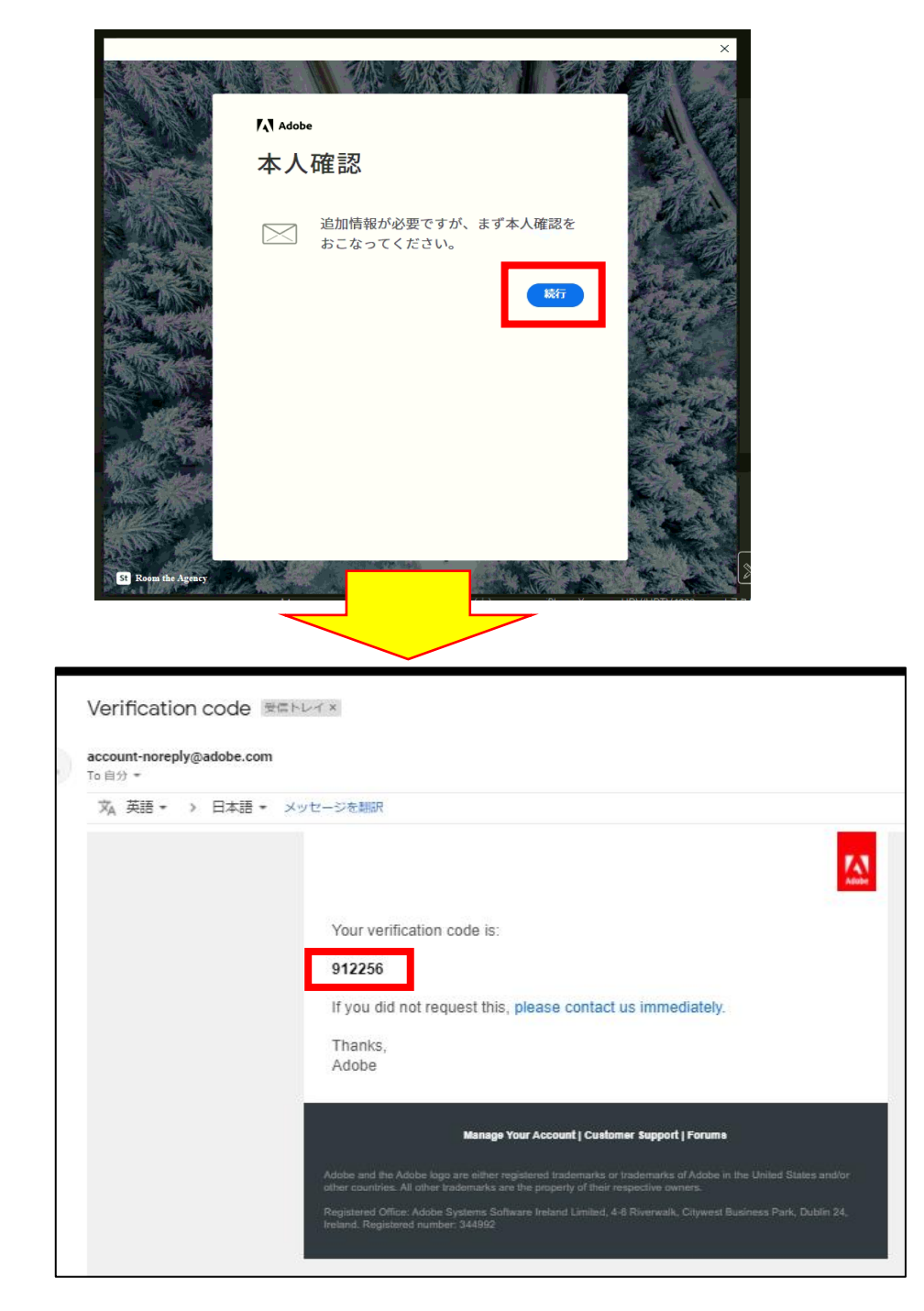

4) [本人確認]画面が表示されたら、3)のコードを入力します。

|                       |                                       | $\times$ |
|-----------------------|---------------------------------------|----------|
|                       |                                       |          |
|                       | Adobe                                 |          |
| A PAR                 | 本人確認                                  |          |
|                       | お送りしたコードを入力してください<br>@adm.hosei.ac.jp |          |
|                       |                                       |          |
|                       | 戻る コードを再送信                            | a sugar  |
|                       |                                       |          |
| St Room the Agency    |                                       |          |
| PERSONAL PROPERTY AND |                                       |          |

※[アカウントの選択]画面が表示された場合、「会社または学校のアカウント」を 選択してください。

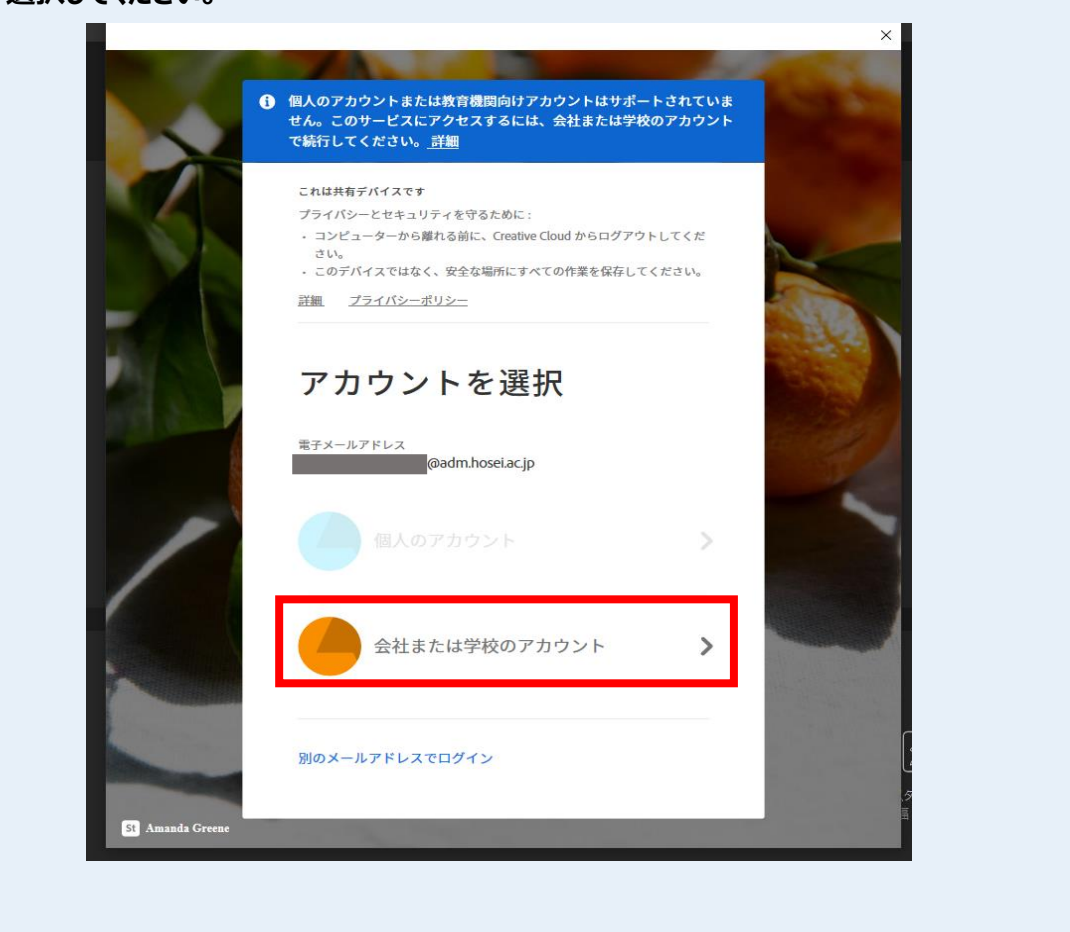

- 5) 「名」「姓」「任意のパスワード」を入力し「アカウントの入力を完了」をクリックします。 (このパスワードはAdobeアカウント専用として新規に作成するパスワードであり、 法政大学専用Gmailアドレスのパスワードとは異なります。)
  - ※パスワードは以下の条件を満たしていないと作成出来ません。

·8文字以上

- ・1文字以上の数字(0~9)および記号を含む
- ・小文字(a~z)と大文字(A~Z)の両方を含む
- ・自分の名前や電子メールアドレスを含まない
- ・一般的に使用されていない、または以前のパスワードです

|                                                                                                    |                                                                                | ×                                       |
|----------------------------------------------------------------------------------------------------|--------------------------------------------------------------------------------|-----------------------------------------|
|                                                                                                    |                                                                                | ALL ALL ALL ALL ALL ALL ALL ALL ALL ALL |
|                                                                                                    | Adobe                                                                          |                                         |
| A A A A A                                                                                                    | アカウントの入力を完了                                                                    |                                         |
|                                                                                                    | 会社または学校のアカウント<br>@adm.hosei.ac.jp                                              |                                         |
| A State of State of S | 名 姓                                                                            | -                                       |
|                                                                                                    | パスワード                                                                          | 2 4                                     |
|                                                                                                    | パスワードを作成します:                                                                   | the second                              |
|                                                                                                    | ✓ 8 文字以上 ✓ 1 文字以上の数字 (0-9) および記号を含む ✓ 小文字 (a-7) と大文字 (A-7) の両方を含む              | ter sun a                               |
|                                                                                                    | <ul> <li>✓ 自分の名前や電子メールアドレスを含まない</li> <li>✓ 一般的に使用されていない、または以前のパスワード</li> </ul> | C f                                     |
|                                                                                                    | アカウントの入力を                                                                      | £\$7                                    |
|                                                                                                    |                                                                                |                                         |
| St Room the Agency                                                                                                    |                                                                                |                                         |

6) ソフトウェアが起動したら初回起動時の設定は完了です。

※AdobeCCアプリケーションの利用を終了する際には必ずログオフも必要となります。 (ログオフ方法はこちら)

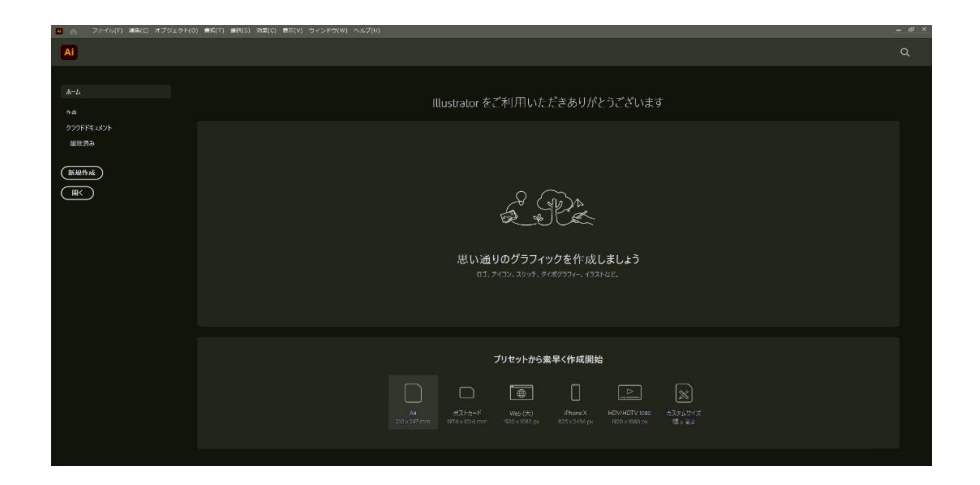

## 【2回目以降の起動時】

1) AdobeCCアプリケーションを起動させます。(本例ではIllustratorを起動)

2) [ログイン]画面が表示されるので法政大学専用Gmailアドレスを入力して「続行」を押します。 ※@hosei.ac.jp,@stu.hosei.ac.jpのメールアドレスです

|                 |                                                                                                    | × |
|-----------------|----------------------------------------------------------------------------------------------------|---|
|                 |                                                                                                    |   |
|                 | これは共有デバイスです<br>プライバシーとセキュリティを守るために:                                                                                                |   |
| Patrice         | <ul> <li>コンピューダーから離れる街に、Creative Cuota からログアウトしてくたさい。</li> <li>このデバイスではなく、安全な場所にすべての作業を保存してください。</li> <li>ご類 ブライパシーボリシー</li> </ul> |   |
|                 |                                                                                                    |   |
|                 | ログイン                                                                                                    |   |
|                 | 電子メールアドレス<br>@adm.hosei.ac.jp                                                                                                    |   |
|                 | キャンセル 厳行                                                                                                    |   |
|                 |                                                                                                    |   |
|                 | reCAPTCHA によって保護され、Google の <b>プライバシーボリシー</b> と <b>利用規約</b><br>に従って提供されます。                                                         |   |
|                 |                                                                                                    | 1 |
| St Elise Mesner | and the second                                                                                                    | - |

※[アカウントの選択]画面が表示された場合、「会社または学校のアカウント」を 選択してください。

|                       | これは共有テバイスです<br>プライバシーとセキュリティを守るために:                           |   |
|-----------------------|---------------------------------------------------------------|---|
|                       | <ul> <li>コンピューターから離れる前に、Creative Cloud からログアウトしてくだ</li> </ul> |   |
| and the second second | こい。<br>・ このデバイスではなく、安全な場所にすべての作業を保存してください。                    |   |
|                       | 詳細 プライバシーボリシー                                                 |   |
| -                     | B6@adm.hosei.ac.jp<br>個人のアカウント >                              |   |
|                       | 会社または学校のアカウント                                                 |   |
|                       |                                                               | ſ |

3) [パスワードを入力]画面が表示されたら、初回起動時に設定したパスワードを入力し[続行]をクリックします。

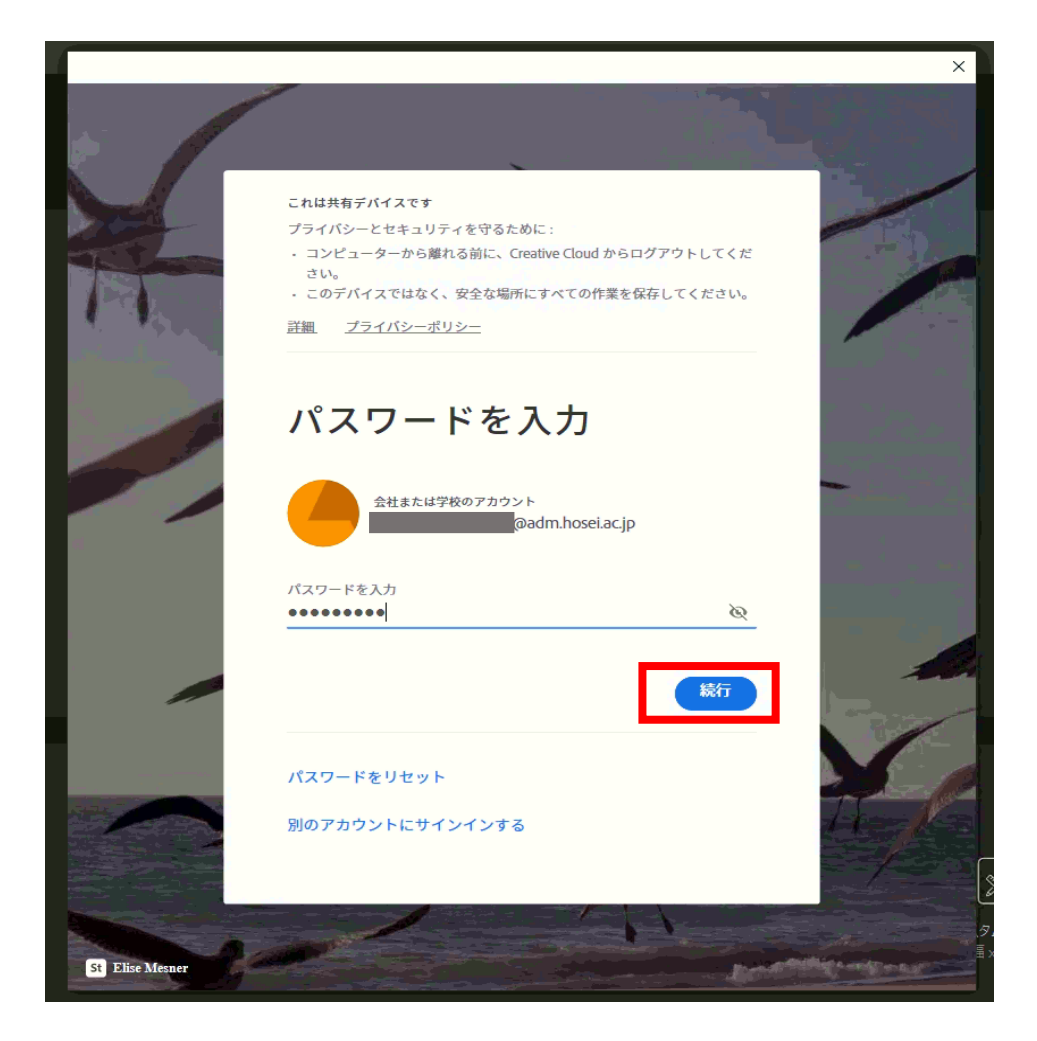

4) ソフトウェアが起動したら起動完了です。ご利用いただけます。

## ※AdobeCCアプリケーションの利用を終了する際には必ずログオフも必要となります。

(ログオフ方法は<u>こちら</u>)

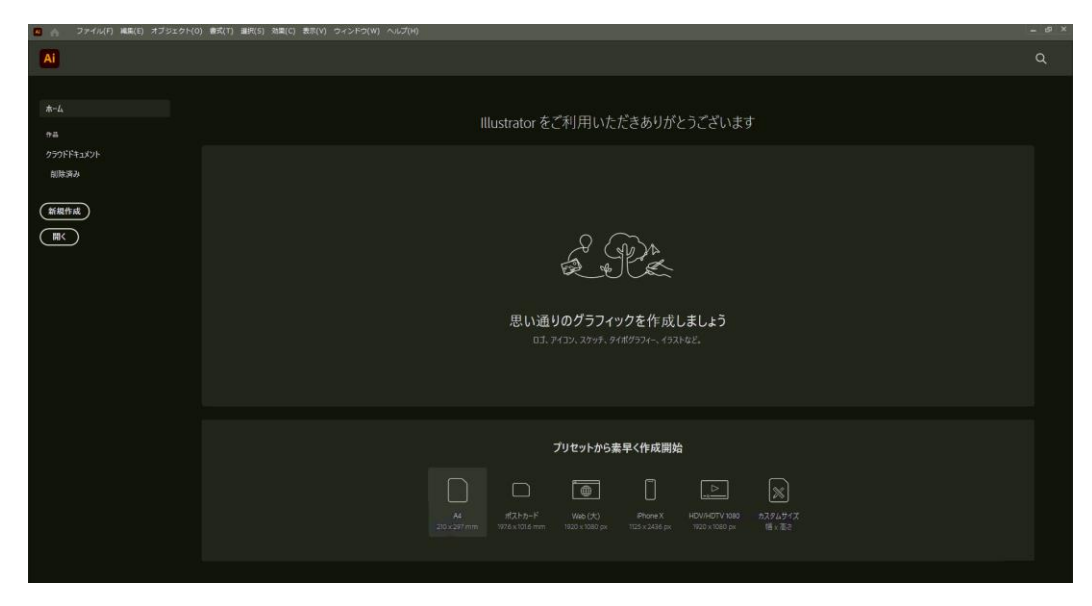

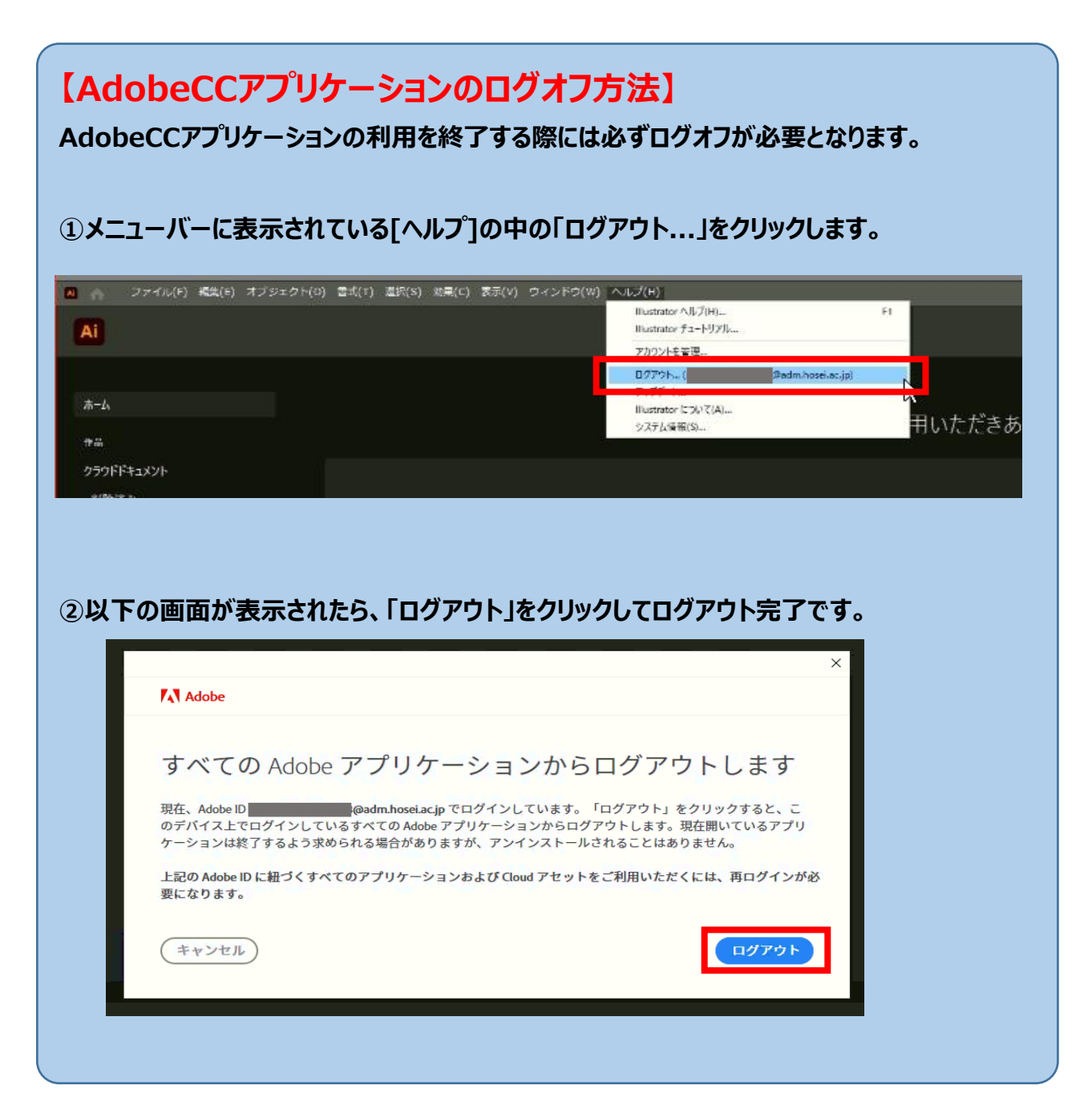

以上。